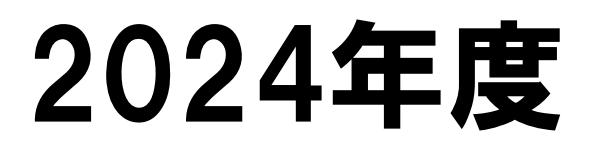

# "Web操作(出願~受験票発行)の手引き"

本冊子では以下の操作方法について説明します。 ①出願方法 ②受験票の発行 学生募集要項および出願書類は、以下のURLまたは QRコードからダウンロードしてください。 https://www.oit.ac.jp/japanese/juken/graduate/application.html

<お問い合わせ先> 大阪工業大学入試部 06-6954-4086 受付時間 9:00~17:00

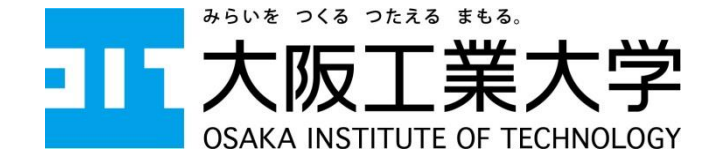

### 受験ポータルサイト『UCARO』登録

本学では、受験する情報をまとめて管理できる受験ポータルサイト「UCARO」を 導入しています。出願前に必ず登録してください。

#### 【UCARO登録】 ①『UCARO』(https://www.ucaro.net)にスマートフォンやタブレット、パソコンの端末から アクセスしてください。 会員登録のページから以下の手順で会員登録を行ってください。 ※出願時および決済方法選択時にメールが送信されるため、自身で確認できるメール アドレスを登録してください。 ① TOPページ ② メールアドレス登録 ③ 仮登録メール到着 Station. ----https:// 11110-0010-0010-0010-0010-0010-0010-0010-0010-0010-0010-0010-0010-0010-0010-0010-0010-0010-0010-0010-0010-0000 www.ucaro.net/ 0 0 0 ④ パスワード ⑤お気に入り大学選択 6 最終確認 ⑦ 登録完了 ニックネーム登録 · --· --· -0-0-0 0.0.0.0. 0.0.0 ACR. 0 0 0 0

●Web画面は参考として掲載しています。実際の画面と異なる場合があります。

#### 1 出願前の準備(顔写真データの準備)

Web出願時、サイト上で顔写真データ(JPEGデータ形式)をアップロードし、 顔写真を登録します(写真の送付は不要)。 Web出願を行う前に、パソコンの場合はデスクトップ、スマートフォン・ タブレットの場合は内蔵の写真等保存フォルダに格納してください。 <写真について> 出願時にアップロードした写真は「入試当日の本人照合」や「入学後の学生証」で利用しま すので、次の規格を満たす写真を準備してください(規格を満たす写真であれば、写真店等 で撮影したものでなく、デジタルカメラ・スマートフォン・タブレットで撮影したものでも 構いません)。 □出願前3ヵ月以内に撮影したもので、カラー写真に限ります。また、入学される場合は学 生証の顔写真にも使用しますので、予めご了承ください。 □写真はJPEGデータ形式で、顔写真アップロード時に画面表示される枠内におさまるよう画 面上で調整してください。 □本人のみが写っており、正面、脱帽に限ります。 ※前髪で目が隠れている写真や不鮮明な写真等は不備扱いとし、再度登録していただく場合 があります。 □背景は無地とし、白、青、緑またはグレーの壁で撮影してください。 ※壁に近づきすぎると、影が濃く出て、輪郭がわからなく恐れがあります。 ※フラッシュを使用すると顔全体が白くなり過ぎ、陰影がなくなる場合があります。 ※志願者本人が特定しづらいものは使用できません。

#### 2 学生募集要項・出願書類のダウンロード

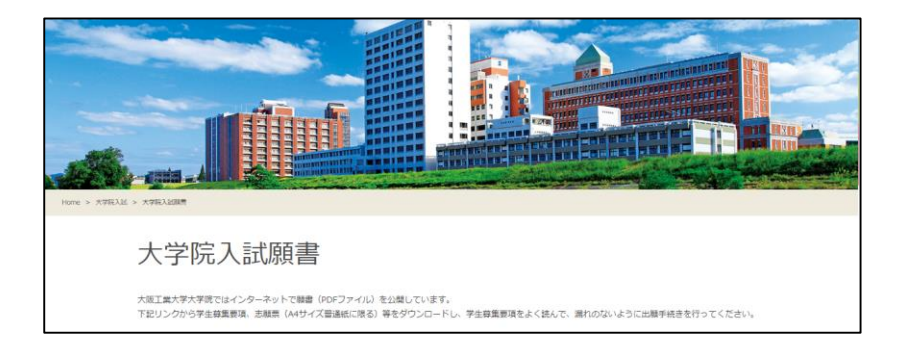

 ①以下のURLまたはQRコードから大学院入試願書ページへアクセスしてください。 https://www.oit.ac.jp/japanese/juken/graduate/application.html

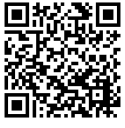

②学生募集要項を確認し、出願書類をダウンロードしてください。

## <mark>3</mark>Web出願サイトにアクセス

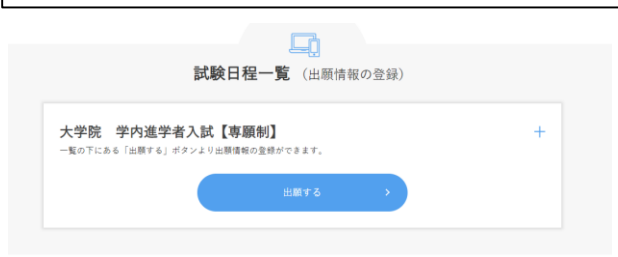

 ①以下のURLからWeb出願サイトにアクセスしてください。 https://prod.shutsugan.ucaro.jp/oit-daigakuin/top

出願するをクリックしてください。

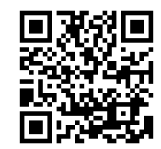

③右上にある「+」をクリックすると試験日や出願期間が確認できます。

### <mark>4</mark> UCAROへの連携

| ☐ ログイン                                                              | UCAROに登録済の方は、登録<br>したメールアドレスを入力し                                                      |
|---------------------------------------------------------------------|---------------------------------------------------------------------------------------|
| 会員の方                                                                | ーーーーーーーーーーーーーーーーーーーーーーーーーーーーーーーーーーーーー                                                 |
| メールアドレス :<br>パスワード ·<br>※回答以内にログインしない場合は高度を発展み込みしてください。<br>ログインする > | まだ登録していない方は、<br><mark>新規会員登録はこちら</mark> を<br>クリックし、会員登録して<br>ください。<br>UCABOの登録方法は、本手引 |
| <u>メールアドレス・パスワードを支充た方はこちら</u> >                                     | きのP.1を参照してください。                                                                       |
| 新規会員登録はこちら →                                                        | <b>※UCARO</b> に登録した個人情報<br>が、Web出願サイトへ自動<br>的に入力されます。                                 |

## <mark>5</mark>志望情報の入力

| 志望情報入力                                                                                           |   |
|--------------------------------------------------------------------------------------------------|---|
| 出版する入試の種別を選択のうえ、忠望情報を入力して「次へ進む」ボタンを押してください。<br>出 <b>願しない入試制度はメニューを開かず、右端に「+」が表示されるようにしてください。</b> |   |
| 大学院 学内進学者入試【專顧制】                                                                                 | - |
|                                                                                                  |   |
| 専攻・コース・課程 🎦                                                                                      |   |

- ①志望する研究科・専攻・ 課程を選択してください。
- ※工学研究科およびロボティ クス&デザイン工学研究科 志望者は、コース名を間違 わず選択してください。

## <mark>6</mark>個人情報項目の入力

| 志望情報入力                                  | 個人情報入力         | 出願內容確認       | 必要書類確認        | 完了          |
|-----------------------------------------|----------------|--------------|---------------|-------------|
|                                         |                |              |               |             |
| 個人情報項目                                  | (1/1)          |              |               |             |
| 個人情報を入力し、[次へ                            | 進む]ボタンを押してください | 、(30分経過するとエラ | ーになりますので一時保存し | ながら進めて下さい。) |
|                                         |                |              |               |             |
|                                         |                |              |               |             |
|                                         |                |              |               |             |
| 志願者情報                                   |                |              |               |             |
| 志願者情報                                   |                |              |               |             |
| 志願者情報<br>志願者氏名(漢字) 1001<br>※全角で入力してください | ne -           |              |               |             |

UCAROに登録した個人情報が自動的に入力されます。 (ただし、出身大学・高等学校等は追加入力が必要です。)

※氏名等の漢字は、標準文字(JIS第1・第2水準漢字)で入力してください。 ※入学後に旧字体の使用を希望される方は、入学手続時にお問い合わせください。

| <mark>7</mark> 入力内容の確認 |                                                                   |
|------------------------|-------------------------------------------------------------------|
| 出顧內容確認                 |                                                                   |
| 志望情報 +<br>             | 志望情報および個人情報項目の内容を確<br>認し、正しければ <mark>次へ進む</mark> をクリック<br>してください。 |
| 【《人情報項目 +<br>          | 入力した内容に誤りがある場合は、<br><mark>変更</mark> をクリックしてください。                  |
|                        |                                                                   |

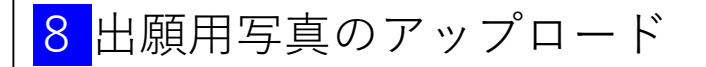

画面の指示に沿って出願用の写真をアップロードし、次へ進むをクリックしてください。

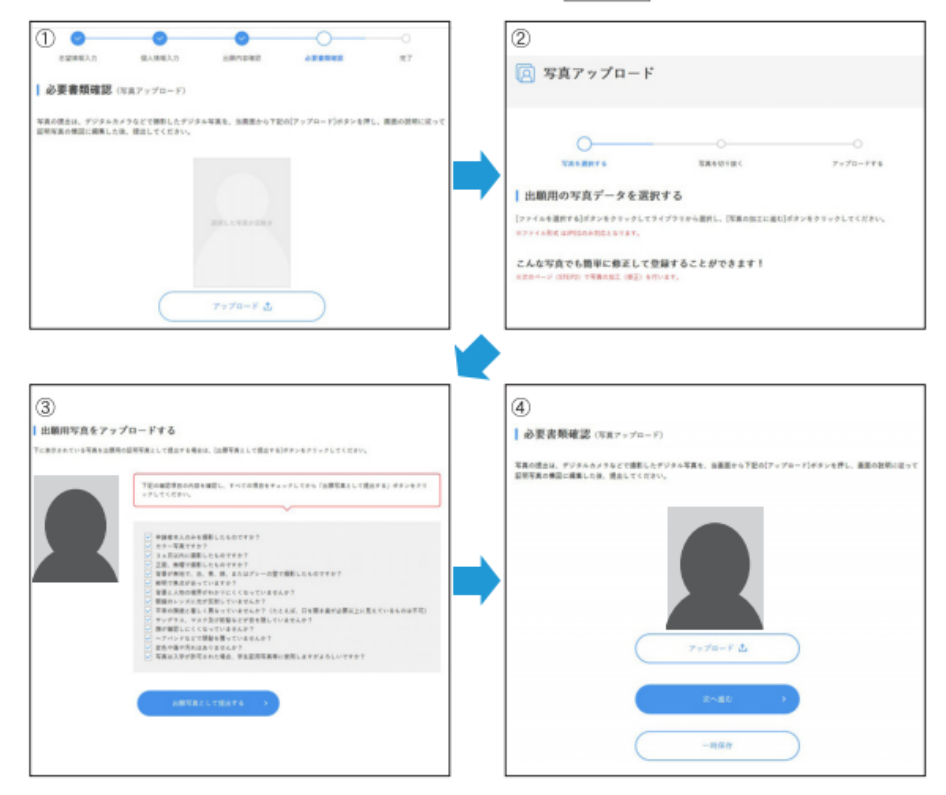

9 出願書類の確認

| 必要書類確認<br>以下の必要書題を確認しチェックポックスをチェックして、「次へ進む」ポタンを押してください。     |                                                |
|-------------------------------------------------------------|------------------------------------------------|
| 1. 宛名票 1通                                                   |                                                |
| 必要事項を記入すること。(リンク先は <u>こちら</u> )<br>2 学 <b>者</b> (入学会)道会顧 1通 | │出願書類を確認し、 <mark>次へ進む</mark> を<br>│クリックしてください。 |
| 必要事項を記入すること。許可された場合は入学金の牛類が免除されます。(リンク先は <u>こちら</u> )       | │<br>│ <b>※</b> ここまでの登録内容を保存                   |
| 3. 成績証明書【選考当日に提出】 1通                                        | することができます。                                     |
| 在羅大学長が作成したもの(コピー个司)。                                        |                                                |

※実際の画面と異なる場合があります。

#### <mark>10</mark> 宛名ラベルの印刷

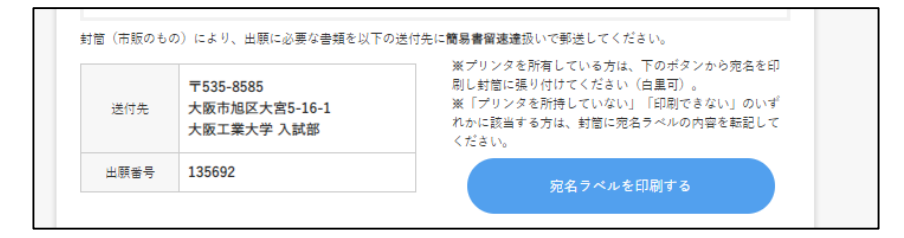

宛名ラベルを印刷するをクリックすると、宛名ラベルが印刷できます。
 市販の封筒(様式任意)に貼付して送付してください。
 印刷できない場合は、市販の封筒に宛名ラベルの内容を転記してください。
 ※なお、宛名ラベルに「□ 成績・卒業見込証明書【選考当日に提出】1通」
 と印字されますが、これは選考当日に提出するものですので、同封する
 必要はありません。

<送付先>

〒535-8585 大阪市旭区大宮5-16-1 大阪工業大学 入試部

<mark>11</mark>出願登録完了

| 大阪工業大<br>出願番号: | 大学<br>: 135692 大学院 | 学内進学者入討   | 式【専願制       | 8] <b>]</b>            |                |      |  |  |  |
|----------------|--------------------|-----------|-------------|------------------------|----------------|------|--|--|--|
| 未決             | 済 : 支払期限:202:      | 年03月22日(2 | 水) PM 11    | 1:59                   |                |      |  |  |  |
|                |                    | жI        | 検定<br>E記入学校 | 料 <b>25,(</b><br>定料の他に | )00円<br>チ数料が必要 | 要です。 |  |  |  |
|                |                    |           | 決注          | 済方法を注                  | 選択する           | >    |  |  |  |
|                |                    |           |             |                        |                |      |  |  |  |

入学検定料の金額を確認し、 <mark>決済方法を選択する</mark> をクリックしてください。

【注意】

出願内容を確認・変更する場合は、Web出願サイトの右上にある ログイン を クリックし、ログインしてください。

※入学検定料を支払う前であれば、出願内容を変更することが可能です。入学 検定料支払い後は理由の如何にかかわらず、変更できません。

## 12 決済方法の選択・入学検定料の支払い

| 決済方法選択<br>実地方法は、「クレジットカードで実払う」「コンビニ、金融機関ATM [Pay-easy]、ネットバンキングのいずれかで支払う」の中か<br>一つを選択できます。<br>回支払方法ごとに、実払手続き、手数料、支払上規模が異なります。 | 決済方法を選択し、決済サイトに進むをクリック<br>すると、支払い方法が表示されます。                              |
|----------------------------------------------------------------------------------------------------|--------------------------------------------------------------------------|
| <ul> <li>ウレジットカードで支払う</li> <li>コンピニ、金融機関ATM [Pag-easy]、ネットバンキングのいずれかで支払う</li> <li>決済サイトに進む</li> </ul>                         | 手順に従って、支払い方法を選択し、内容・手順<br>お客様番号を確認してください。所定の期日までに<br>入学検定料の支払いを完了してください。 |
| クレジットカード<br>クレジット決済に伴う個人情報の取り扱いについてご確認ください。                                                                                   | コンビニでのお支払い                                                               |
| + お支払い内容                                                                                                    |                                                                          |
| 的剧中省                                                                                                    | E                                                                        |
| 下記の内容を必ずご確認の上、ご同意いただける場合のみ<br>「同意して次へ」ボタンをクリックして、クレジット決済重要へお進みください。                                                           | セイコーマート Section                                                          |
| 個人情報の内容                                                                                                    | 銀行でのお支払い                                                                 |
|                                                                                                    |                                                                          |
|                                                                                                    | ネットバンキング discuss @refuge 040000 Agenetic (1884)                          |

#### <mark>13</mark>受験票の発行

受験票はUCAROにて発行します。 以下を参照のうえ、ダウンロード・印刷してください。 なお、受験票のダウンロード期間は、学生募集要項で確認してください。

|                                                                                                    | ログイン                              |  |
|----------------------------------------------------------------------------------------------------|-----------------------------------|--|
| х-лрүүл                                                                                                    |                                   |  |
| Jumphic Comment                                                                                                    |                                   |  |
| パスワード                                                                                                    |                                   |  |
| <ul> <li>ボブラワゼDCookeを利用としてのたい。</li> <li>※100-005/005/00.00</li> <li>※100-005/00.00</li> <li>※100-005/00</li> <li>※100-005/00</li> <li>※100-005/00</li></ul> | LAUTEEN.                          |  |
|                                                                                                    | 0540                              |  |
|                                                                                                    | hether-sen                        |  |
|                                                                                                    | 0945-2396/94299                   |  |
|                                                                                                    |                                   |  |
| -                                                                                                    |                                   |  |
| and the second second                                                                                                    | () xot-3                          |  |
|                                                                                                    | 合 受験一覧<br>Annu Lite               |  |
|                                                                                                    | ☆ 入学前サポートツール<br>regression samuel |  |
| 1                                                                                                    | ◆入学的準備サポート ② 学校一覧                 |  |
|                                                                                                    | 小 スケジュール<br>Manual                |  |
| and and a                                                                                                    | ● 親子連携<br>mensions                |  |
| prime 1                                                                                                    | アカウント情報                           |  |

| UER                             |              |   |
|---------------------------------|--------------|---|
| 12 受験                           | 一覧           |   |
| ●受験情報が表示されない場合は、こちら             |              |   |
| <b>±</b> 8∓                     | 台格のみ表示       |   |
| 大坂工業大学                          |              | _ |
| 出版書句: 868858                    |              |   |
| 受解循可:001351                     |              |   |
| 入試制度:公療制産業入試 スタンダード方式 志望学部・学科:エ | 学部 都市デザイン工学科 |   |
| ① 入学手統中 入学手統情報登錄中               |              |   |

 UCAROにアクセスし、メールアドレス、 パスワードを入力のうえ、ログインして ください。

② ログイン後、右上にあるツールバーをクリックし、 「受験一覧」を選択してください。

③ 照会する入試区分を選択してください。

| E' 998              | - <b>x</b> |
|---------------------|------------|
| ●意味得報が表示されない場合は、200 |            |
| 985                 | 自由なる影響     |
| 大阪工業大学              |            |
| 2000 (0100)         |            |
|                     |            |
| AUGUST              |            |
| 0 mer#45            |            |
| <b>夏秋雨</b> -安秋田市田会  |            |
| C esse              |            |
| ₽ 2798              |            |
| Ex HUTH             |            |
|                     |            |

|        | ◎受験一覧                    |  |
|--------|--------------------------|--|
|        | 5 1942-1944-000          |  |
| 大臣工業大学 |                          |  |
|        | 原稿書句:002386              |  |
|        | +CHEMICPOF2+CLIFE/SPLET. |  |
|        | 受除需要的解释者                 |  |
|        |                          |  |

④「受験票・受験番号照会」を選択してください。

⑤「受験票を印刷する」をクリックするとPDF データ(巻末「受験票イメージ」参照)が表示 されます。ダウンロード期間中に自宅プリント またはコンビニエンスストアのプリントサービス を利用して、A4サイズの白紙に縦向きで印刷 してください。カラー・白黒は問いません。

#### ※不正行為の疑いが持たれぬよう、受験票および 裏面には一切の書き込みを禁止します。

受験票印刷後は、記載内容について確認して ください。

登録した内容と受験票の記載内容が異なって いる場合は、速やかに入試部(06-6954-4086)へ 連絡してください。

#### ■ 受験票イメージ(原寸はA4サイズ)

|                                                                                                    | 2024年度 大阪工業大学 受験票                                                                                                    |
|----------------------------------------------------------------------------------------------------|----------------------------------------------------------------------------------------------------|
| 受赎害号                                                                                                    | 002386                                                                                                    |
| 并在                                                                                                    | コウダイ ハナコ                                                                                                    |
| Pri 10                                                                                                    | 工大 花子                                                                                                    |
| 試験日                                                                                                    | 2023年4月1日(土)                                                                                                    |
| 入試日程                                                                                                    | 大学院学内進学者入試                                                                                                    |
| 志望学部·学科                                                                                                    | 第1志望 工学研究科 建築・都市デザイン工学専攻 都市デザインコース 博士前期課程                                                                                                    |
| 受联地                                                                                                    | 本学 (大阪)                                                                                                    |
| 試験会場                                                                                                    | 大宮キャンパス 『大阪市畑区』                                                                                                    |
| [#12#-0.]                                                                                                    | 受験地が変更されています。ご確認のうえ、関連えないようにご注意ください。<br>毎期かずの時期に発行しません。別してけた本事を実現をご知道するい。                                                                                                    |
| 時間割                                                                                                    | 面接 13:00~                                                                                                    |
| <注意単項><br>1. 愛猿県の内存に<br>2. 試験当日に持参<br>(1) 受禁県<br>(2) 絶話(ス<br>(3) 筆記県具<br>2. 総計のない                                                 | 誤りがある場合、至急入試部に連絡してください。ただし、出職した内容と相違ない場合の打正は認めません。<br>するもの<br>マートフォンや機構電話の時計機能、ウェアラブル空端水準の使用は不可)<br>10歳累全量、プラステック消しゴム、指筆用り)                                                                                                    |
| <ol> <li>3. 試験室での注意         <ol> <li>4. 試験室での注意                 <ol></ol></li></ol></li></ol>                                     | 中国は、「中国はな品融価値内内のキャオーマン。<br>事項<br>始20分前までに自席に最常してください。各試験関係後20分以上遅刻した場合は、受快を許可しません。<br>いバス、下数多、筆篇等は使用できません。<br>フォンや使帯電話、ウェアラブル型框本等は、試験違に入る前にアラーム設定を解除し、<br>ってかげんなどにしまってください。                                                                |
| <ul> <li>(4) 試験中の</li> <li>(5) 不正行為</li> <li>(4) 室内で、</li> <li>第月して</li> </ul>                                                    | 連手連進はできません。<br>書行った場合は、金額編巻の点とし不合格とします。<br>コート類を審用しても差し支えありません。英文学や地図場がブリントされている上層は審用しないでください。<br>いる場合には、裏通して意用するもしくは脱衣してもらうこともあります。                                                                                                    |
| <ol> <li>公共交通機関の</li> <li>試験室は当日約</li> <li>試験が干後に及<br/><ul> <li>その他試験当日</li> <li>試験当日は、必<br/>(https://www.</li> </ul> </li> </ol> | 証券や単数により試験開始までに到後できない場合は、厚ち書いて入試券に遺格してください。<br>知らかします。<br>必場合の最宜は各自用面してください。<br>の注意事後を学生最優美現に記載していますので、必ず読んでください。<br>ずマスクを推測してください。このほかの想象症頃の彼と違については、本学入訳情報サイト<br>oit.ac.ja/japanese/jubes/important_mem/conit_IS.html)を確認し、感情防止に努めてください。 |
|                                                                                                    | 大臣工業大学 入試版<br>TEL. 06-6954-4086 (直通)<br>大学                                                                                                    |